## Οδηγίες σύνδεσης στο eduroam για τα Windows 7

Πηγαίνετε στο Έναρξη -> Πίνακας Ελέγχου -> Δίκτυο και Ίντερνετ -> Κέντρο δικτύου και κοινής χρήσης -> Διαχείριση ασύρματων δικτύων.

- Σε περίπτωση που υπάρχει ήδη το δίκτυο eduroam, κάντε κλικ πάνω του και πατήστε Κατάργηση.
- Επιλέξτε -> **Προσθήκη** -> **Μη αυτόματη δημιουργία προφίλ δικτύου**.
- Στο παράθυρο που εμφανίζεται εισάγετε τα ακόλουθα:

Όνομα δικτύου: eduroam Τύπος ασφαλείας: WPA2-Εταιρικό Τύπος κρυπτογράφησης: AES

- Πατήστε **Επόμενο** και επιλέξτε Αλλαγή ρυθμίσεων σύνδεσης.
- Στο παράθυρο Ιδιότητες ασύρματου δικτύου eduroam, στην καρτέλα Ασφάλεια, στην Επιλογή μεθόδου για έλεγχο ταυτότητας δικτύου επιλέξτε Προστατευμένο EAP (PEAP) και πατήστε Ρυθμίσεις.
  - Τσεκάρετε το Επικύρωση πιστοποιητικού διακομιστή, τσεκάρετε το Σύνδεση με τους εξής διακομιστές και από κάτω πληκτρολογήστε: xradius.upnet.gr Στις Αξιόπιστες αρχές έκδοσης πιστοποιητικών ρίζας επιλέξτε την AddTrust External CA Root (σε περίπτωση που λείπει, πρέπει να εγκαταστήσετε το αντίστοιχο πιστοποιητικό <u>AddTrust External CA Root</u> στις «Αξιόπιστες κεντρικές αρχές έκδοσης πιστοποιητικών», όπως και τα <u>USERTrust RSA Certification Authority</u> και <u>TERENA SSL CA 2</u> στις «Ενδιάμεσες αρχές έκδοσης πιστοποιητικών») και τσεκάρετε το Να μην γίνεται ερώτηση για την εξουσιοδότηση νέων διακομιστών ή αξιόπιστων αρχών έκδοσης πιστοποιητικών.
  - Στην Επιλογή μεθόδου ελέγχου ταυτότητας επιλέξτε Ασφαλισμένος
    κωδικός πρόσβασης (EAP-MSCHAP v2) και πατήστε Παράμετροι.
    - Ξε-τσεκάρετε το Αυτόματη χρήση του ονόματος σύνδεσης και του κωδικού πρόσβασης στα Windows(και του τομέα εάν υπάρχει) και πατήστε OK.
  - Τσεκάρετε το Ενεργοποίηση της προστασίας προσωπικών δεδομένων ταυτότητας και δίπλα πληκτρολογήστε: anonymous.
  - ο Πατήστε **ΟΚ** στο παράθυρο **Προστατευμένες ιδιότητες ΕΑΡ**.
- Στο παράθυρο Ιδιότητες ασύρματου δικτύου eduroam, στην καρτέλα Ασφάλεια, πατήστε Ρυθμίσεις για προχωρημένους.
  - Τσεκάρετε το Καθορισμός λειτουργίας ελέγχου ταυτότητας, επιλέξτε το Έλεγχος ταυτότητας χρήστη και πατήστε ΟΚ.
- Πατήστε **ΟΚ** στο παράθυρο Ιδιότητες ασύρματου δικτύου eduroam.
- Στη συνέχεια θα εμφανιστεί μήνυμα στο κάτω δεξιά μέρος της οθόνης για την εισαγωγή διαπιστευτηρίων. Κάντε κλικ πάνω στο μήνυμα και εισάγετε το πλήρες όνομα χρήστη: username@upatras.gr και τον κωδικό σας. Αν εμφανιστεί το παράθυρο Ορισμός θέσης δικτύου επιλέξτε το Δημόσιο δίκτυο.